## 予約録画する ~日時とチャンネルを指定してHDDに予約録画する~

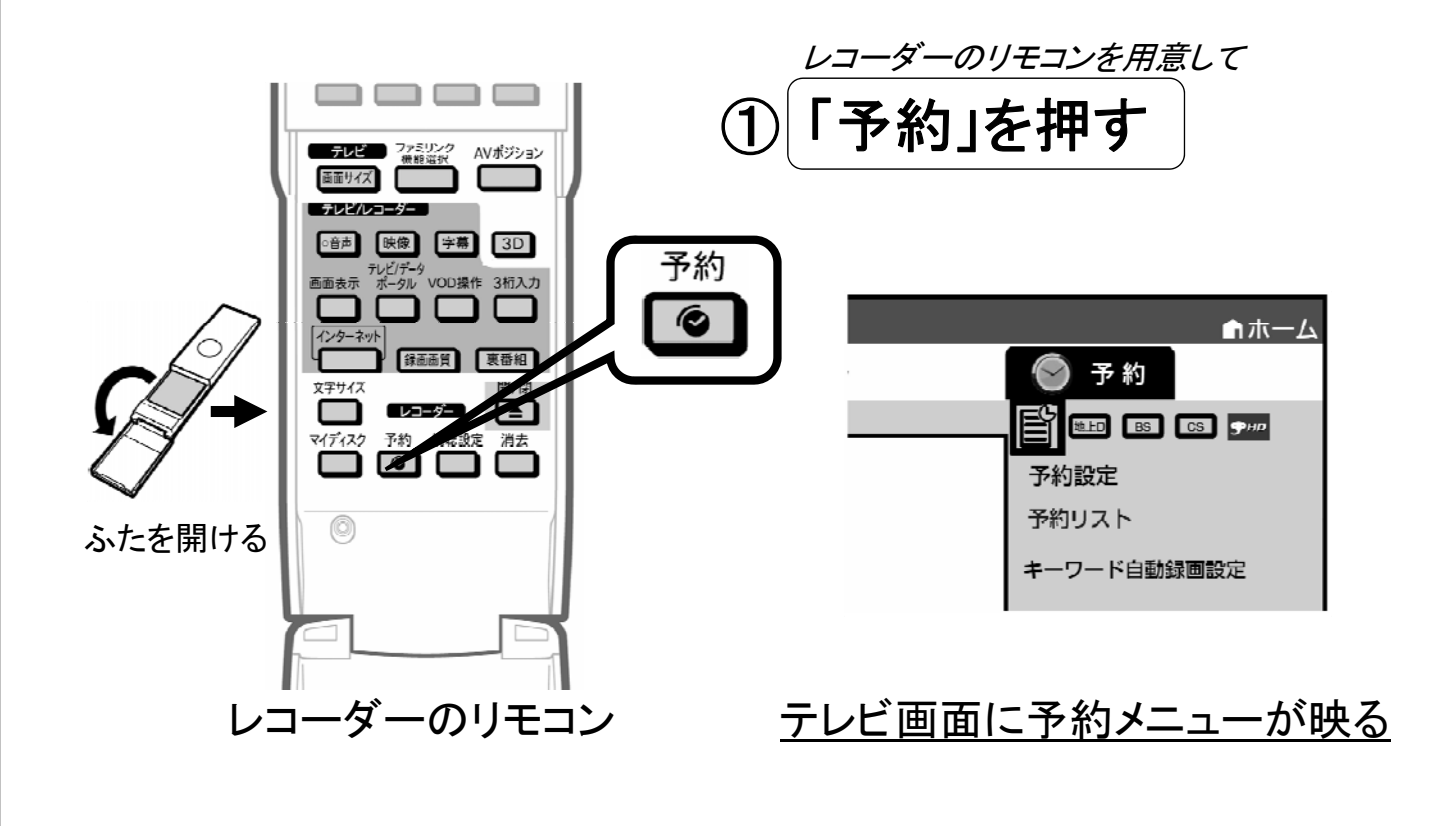

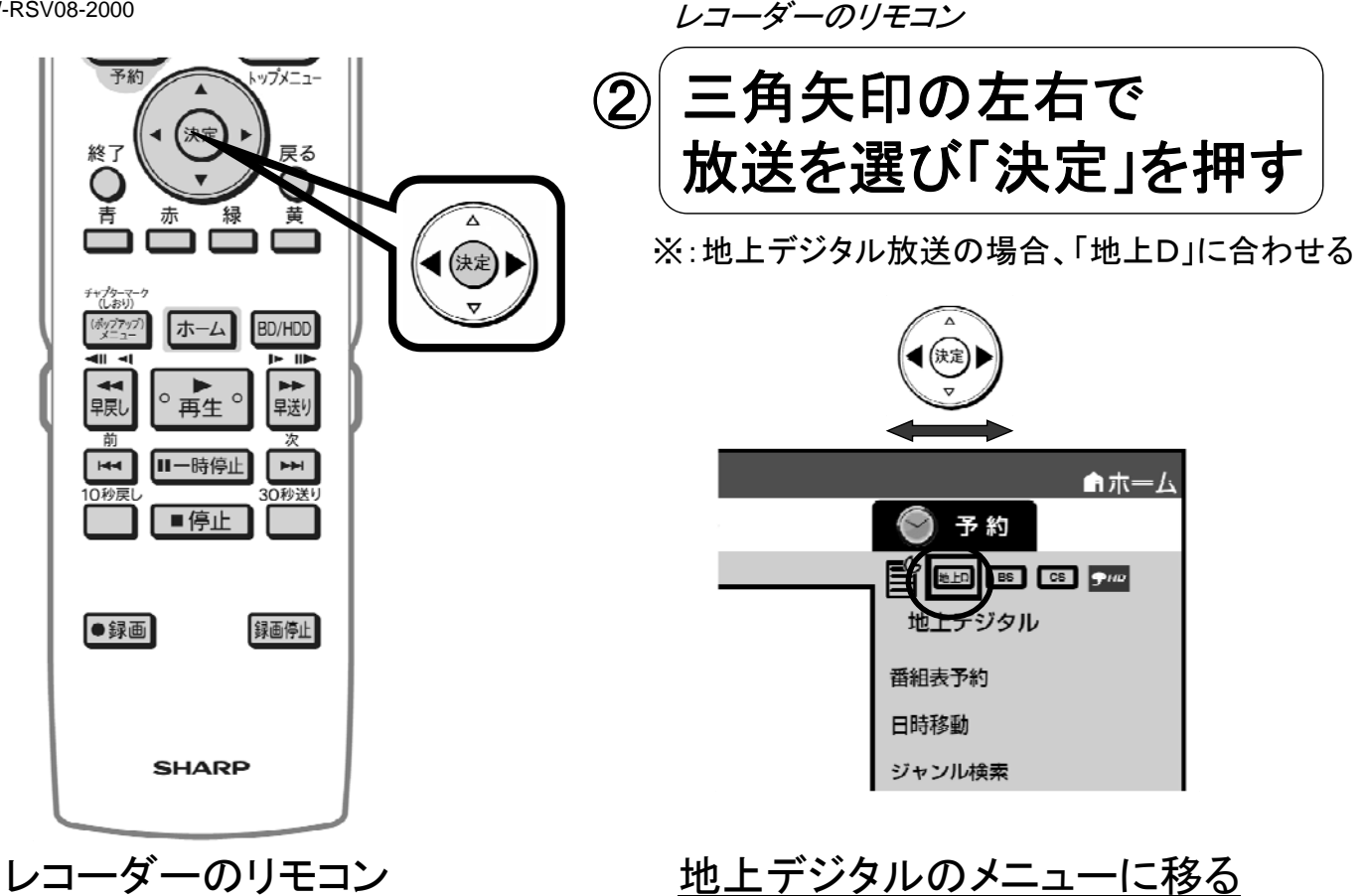

B-W-RSV08-2000

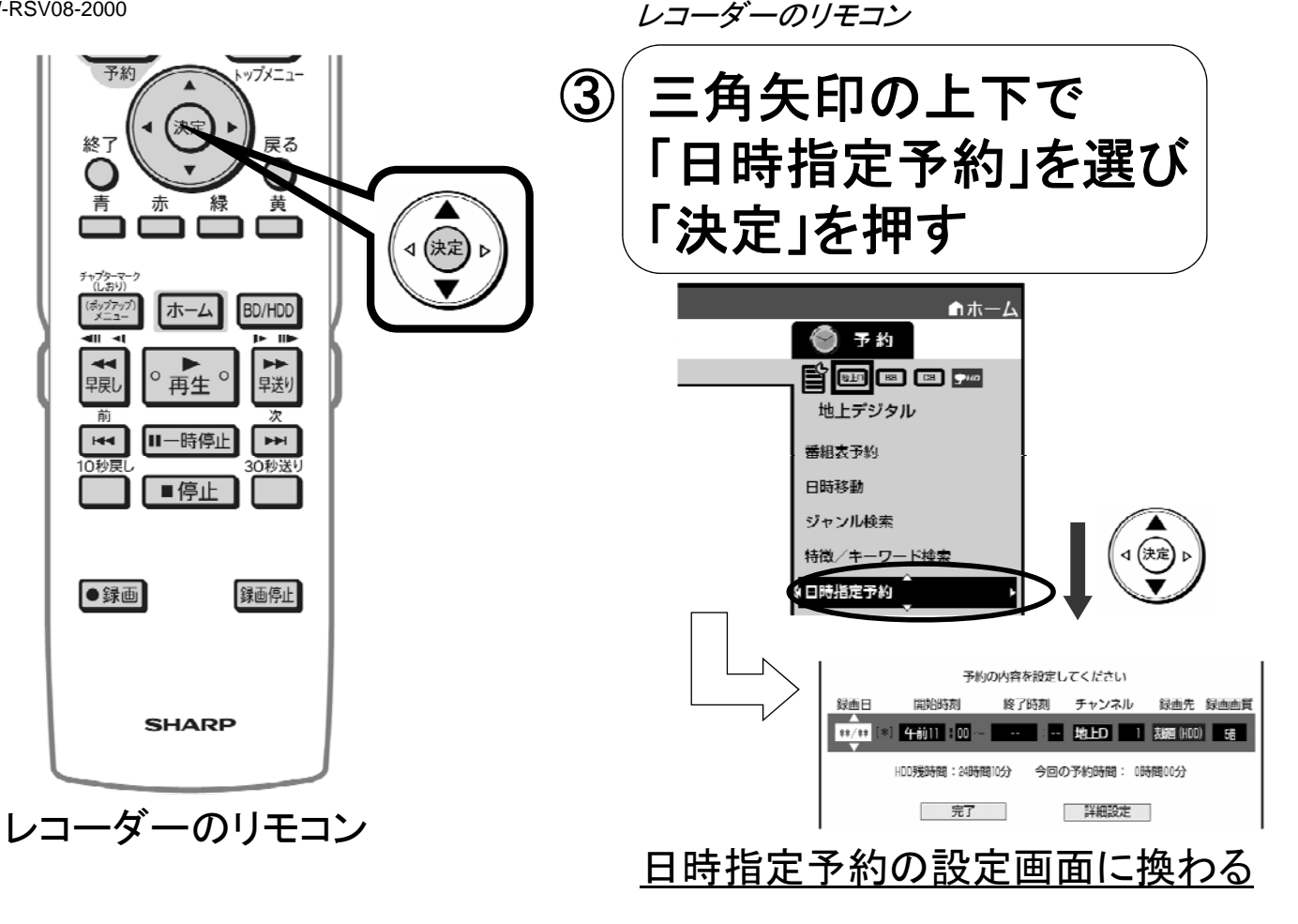

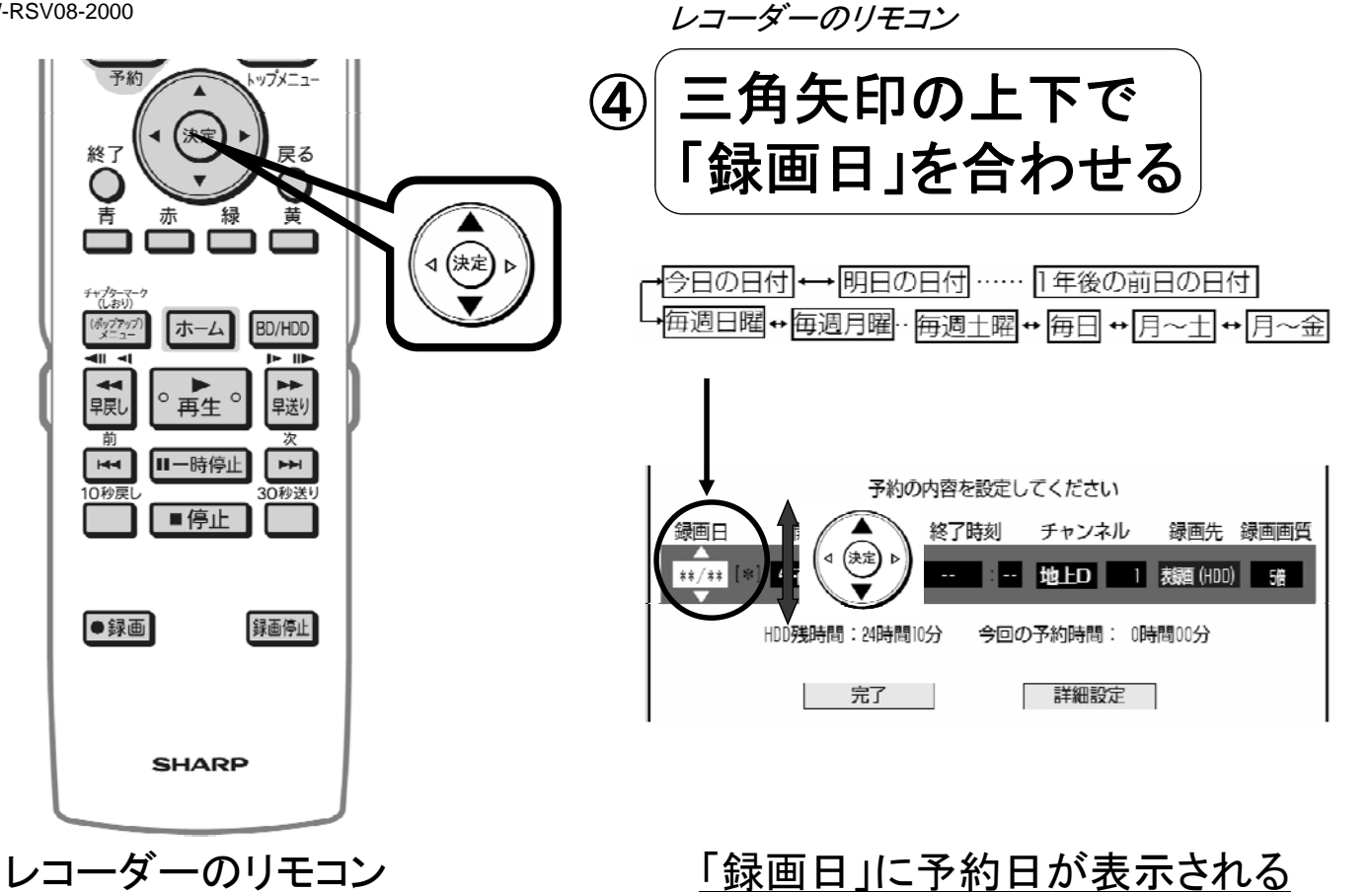

B-W-RSV08-2000

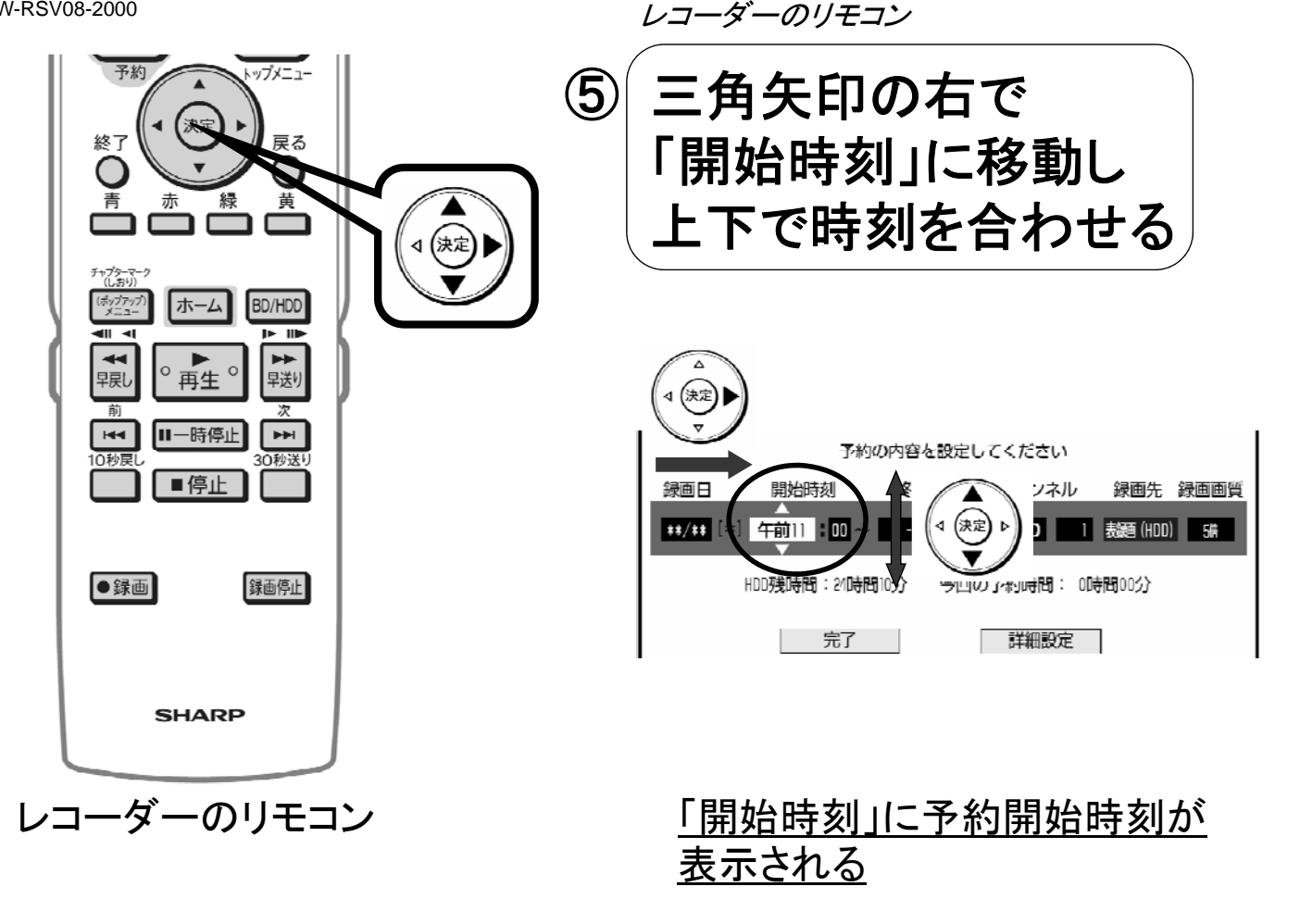

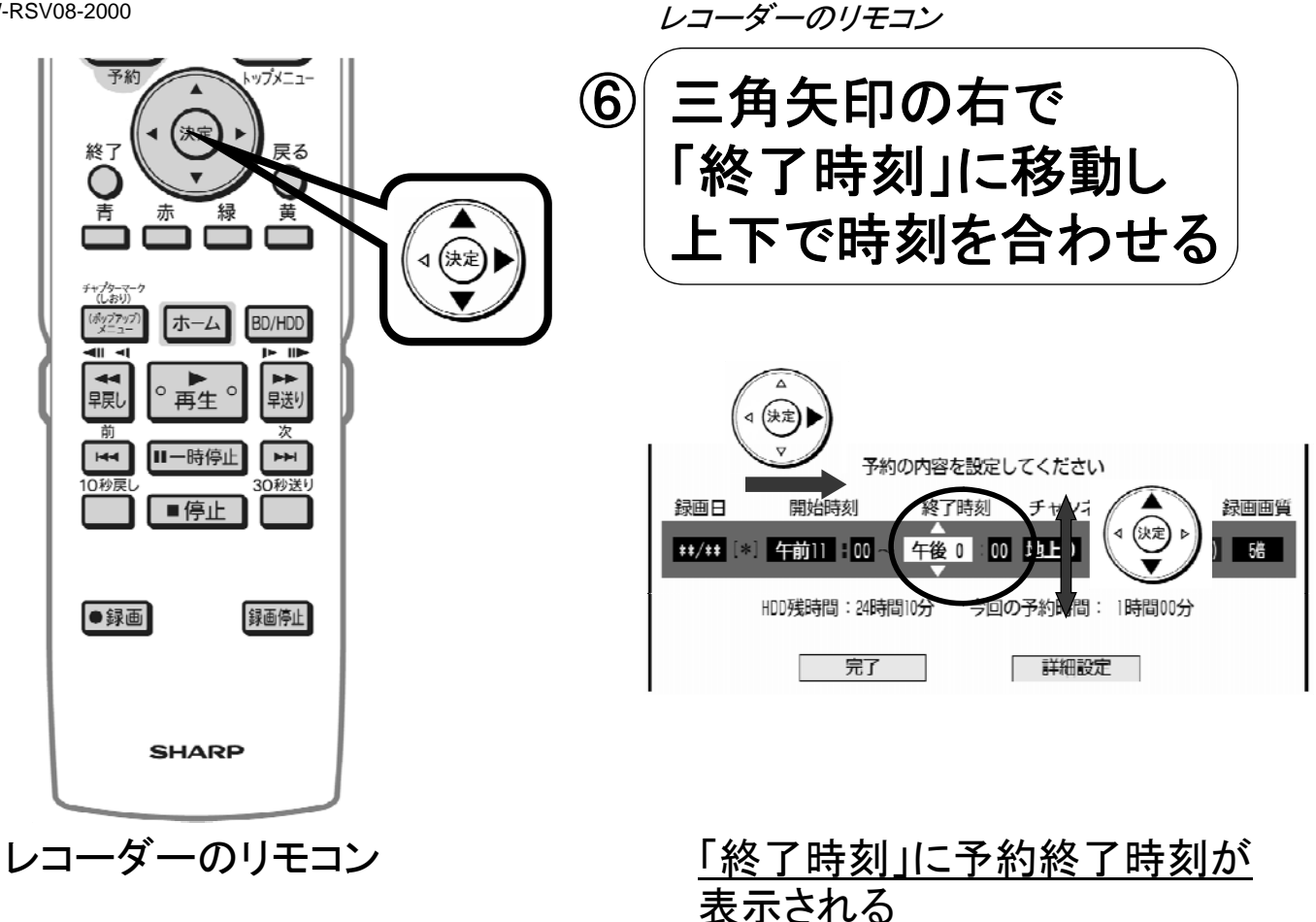

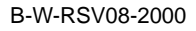

レコーダーのリモコン

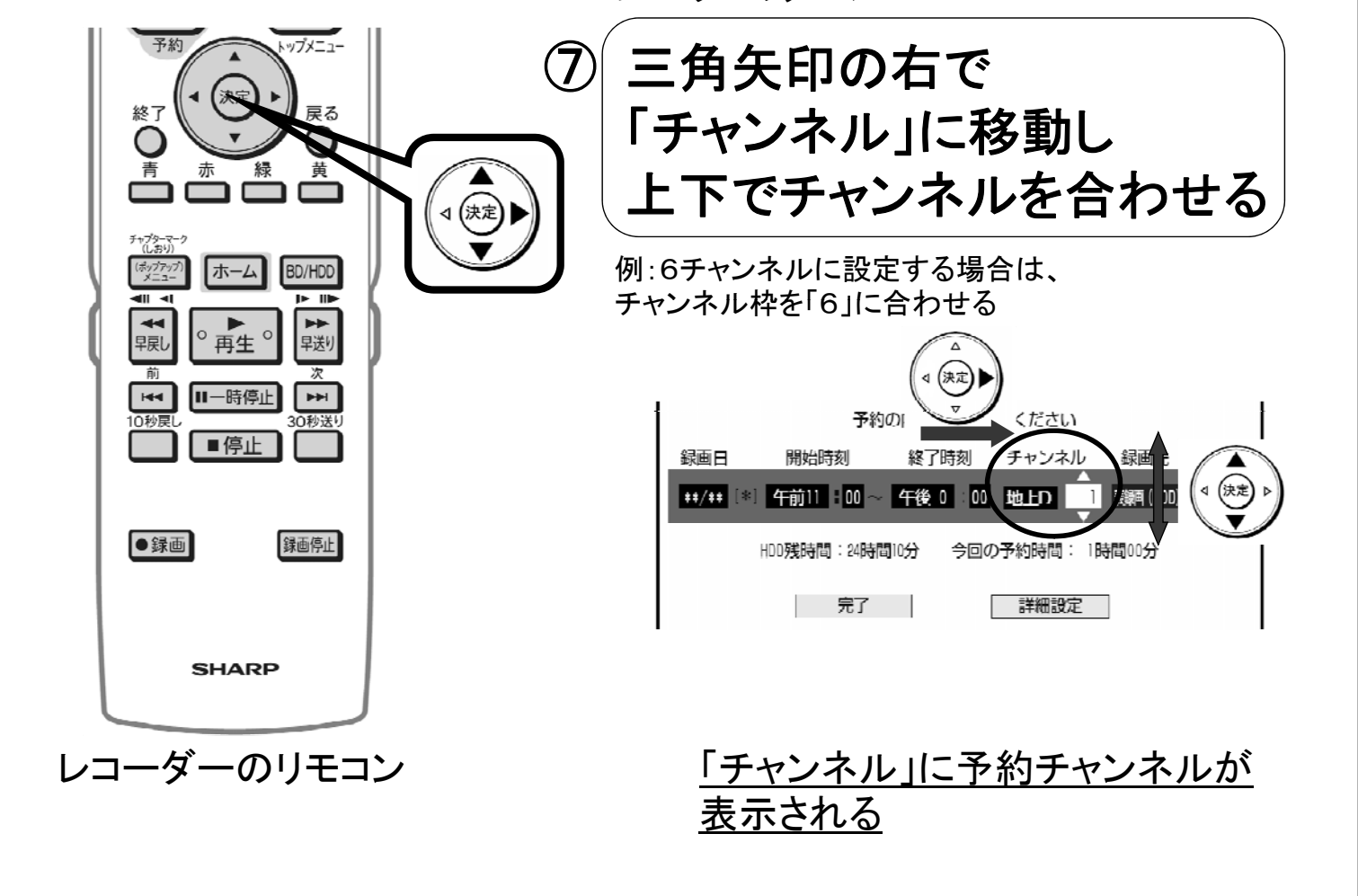

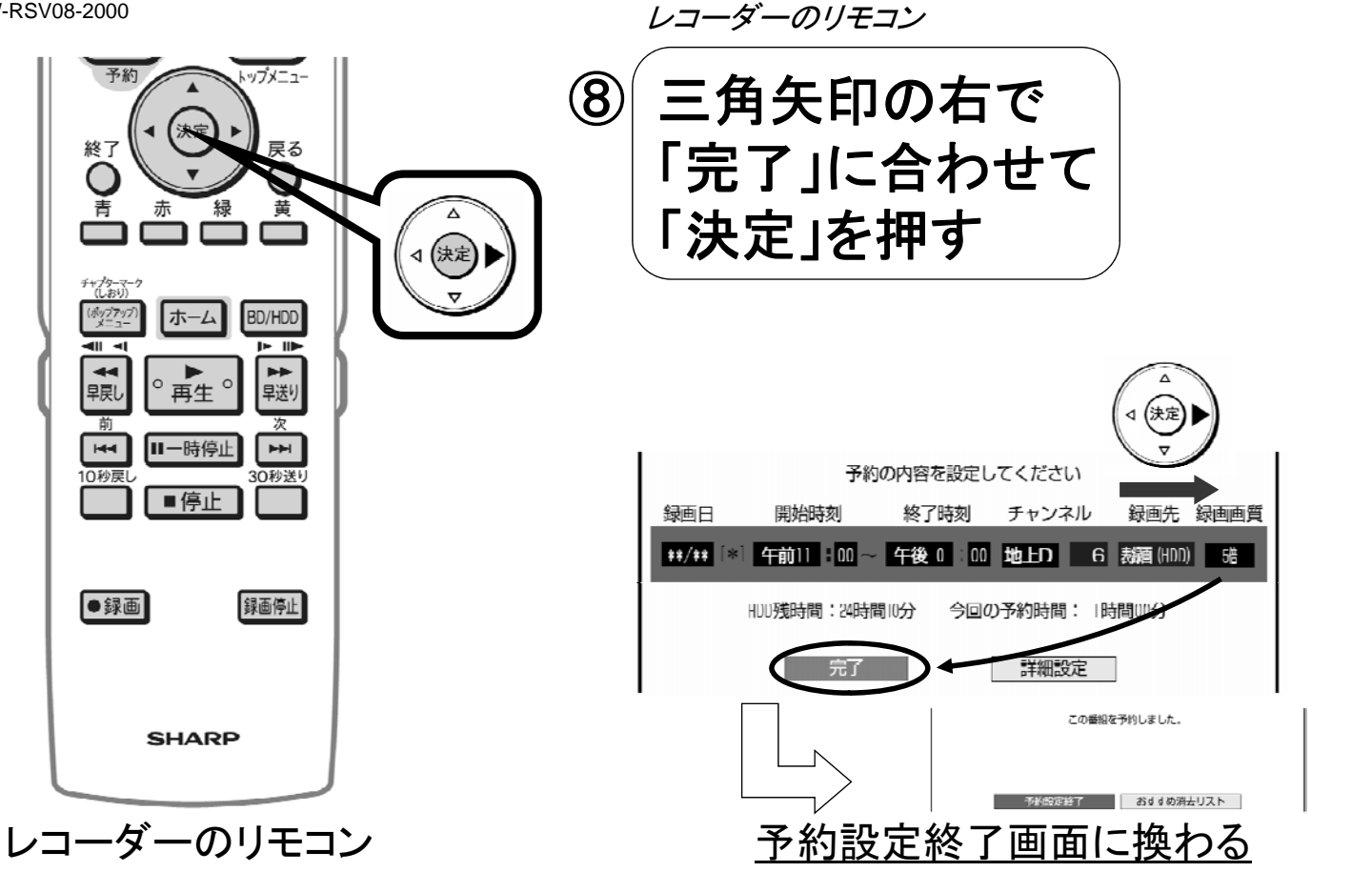

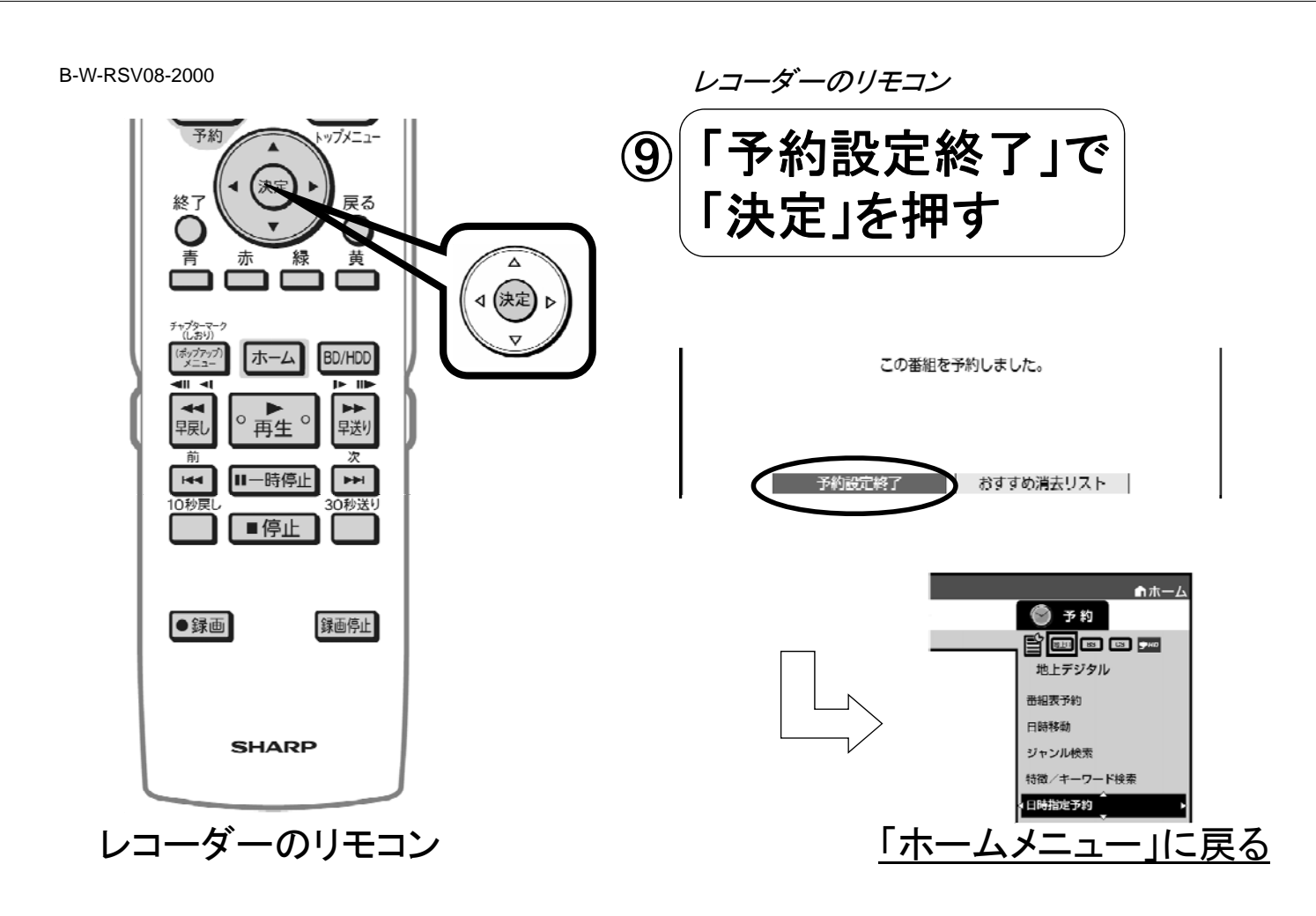

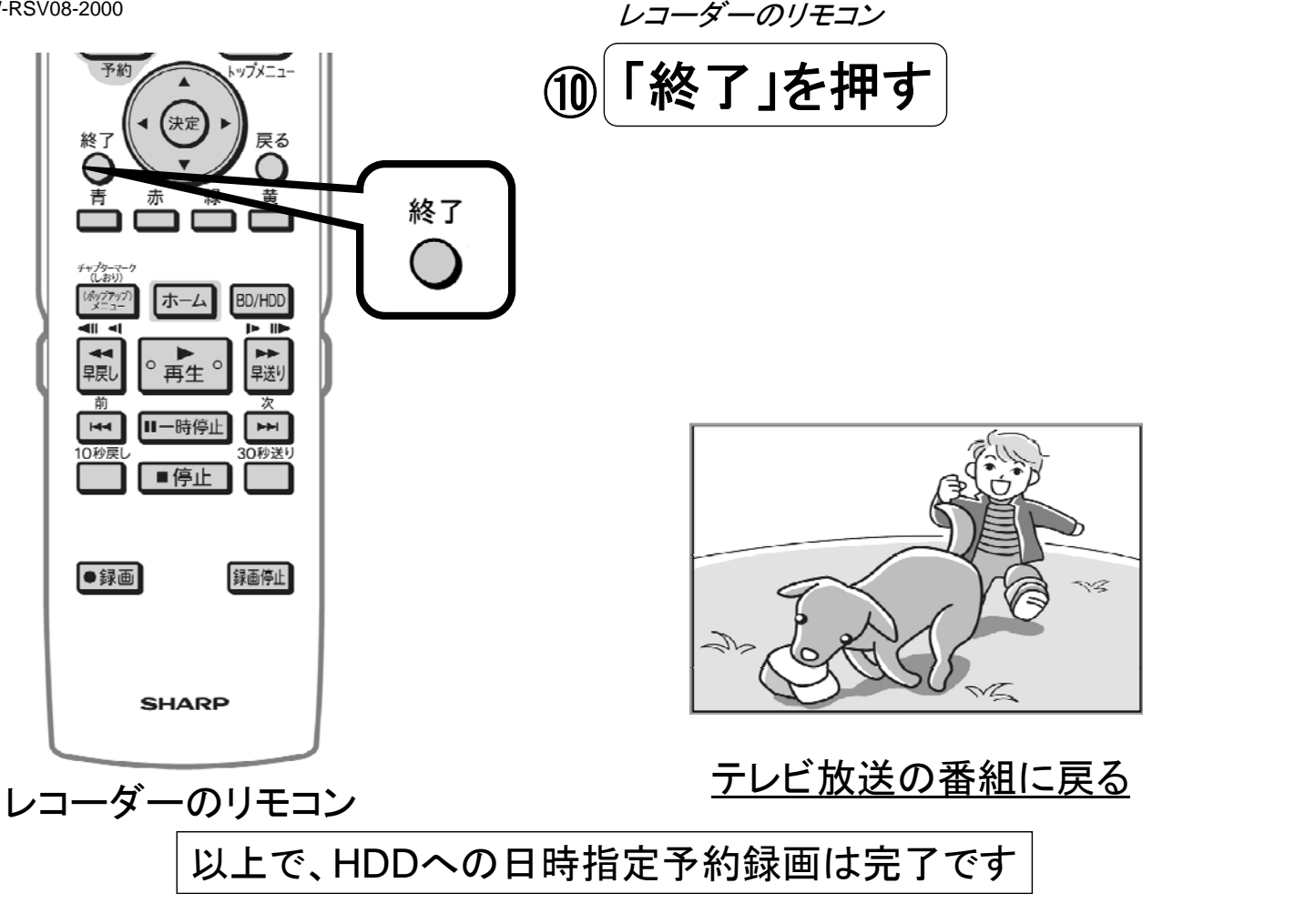